## View Quote Details

## 💾 Fri, Jan 19, 2024 🛛 🖿 Authorisation Jobs

Before authorising or refusing a quote for a job, an authoriser might want to take a look at the details of a quote in more detail. This can be done using the "View Quote Details" button.

1. On the Job Detail screen, select the "View Quote Details" button to display the full details of the quote.

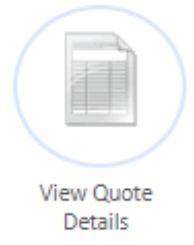

2. The View Quote Details page provides Users with all the information relating to the quote such as the Resource that provided the quote, the date the quote was received, the total cost of the quote and the description of the work to be carried out if the quote is accepted. If a document was uploaded as part of the quote, the "View Document(s)..." button is available.

| View Quote Details         |                                                                                                    |
|----------------------------|----------------------------------------------------------------------------------------------------|
| Resource Name              | Risk Assessment Inc                                                                                                    |
| Requested date             | 23/03/2020 Received date 23/03/2020                                                                                    |
| Quote Creator              | User                                                                                                    |
| Creator Telephone          |                                                                                                    |
| Creator Email              |                                                                                                    |
| Work to be Undertaken      | adjust/replace doors as task 2, ensure building is fully compartmentalised as task 3, replace strips View Full Details |
| Quote Reference            | 3248394                                                                                                    |
| Impact                     | Minimal Impact                                                                                                    |
| Replacing the item?        | Yes                                                                                                    |
| Valid for (days)           | 90                                                                                                    |
| Lead time (days)           | 14 🕄                                                                                                    |
| Total Labour Cost          | 1,880.00 View Breakdown                                                                                                |
| Total Parts/Equipment Cost | 1,409.38 View Breakdown                                                                                                |
| Total Misc Cost            | 0.00                                                                                                    |
| Total Plant Cost           | 0.00                                                                                                    |
| Total Cost                 | 3,289.38                                                                                                    |
| Notes                      |                                                                                                    |
|                            | View Document(s) currently 1 document(s)                                                                               |

3. Clicking "View Document(s)..." will display all the documents uploaded as part of the add <u>Powred by PHPKB</u> (Knowledge Base Software) quote process. To view a document, click "View" next to the relevant document. Once finished viewing documents, click "Done" to return to return to the Quote Detail page.

| Document List  |             |               |              |      |              |      |  |
|----------------|-------------|---------------|--------------|------|--------------|------|--|
|                | 8 - 1 I -   | o             | e            |      | <b>6-1-1</b> |      |  |
| All            | Description | Created By    | Created Date | Date | Context      |      |  |
| Quote          | Glasgow     | Risk Assessor | 23/03/2020   | N/A  |              | View |  |
| Quote Proposal |             |               |              |      |              |      |  |
|                |             |               |              |      |              |      |  |
|                |             |               |              |      |              |      |  |
| Done           |             |               |              |      |              |      |  |

4. After viewing the details of the quote, click "Return to job" to return to the Job Detail page.

Online URL: https://ostarasystems.knowledgebase.co/article.php?id=665